# Direcção dos Serviços de Economia e Desenvolvimento Tecnológico

## Guia de Utilização - Serviços do Pedido Online de Certificados do

#### CEPA

#### 1. "Log In" na página electrónica

Clique "Entrar" na página electrónica da Direcção dos Serviços de Economia e Desenvolvimento Tecnológico (<u>www.dsedt.gov.mo</u>), e a seguir entre na página de "Aceder com a conta única de acesso comum aos serviços públicos da RAEM" e escolhe "Entidades".

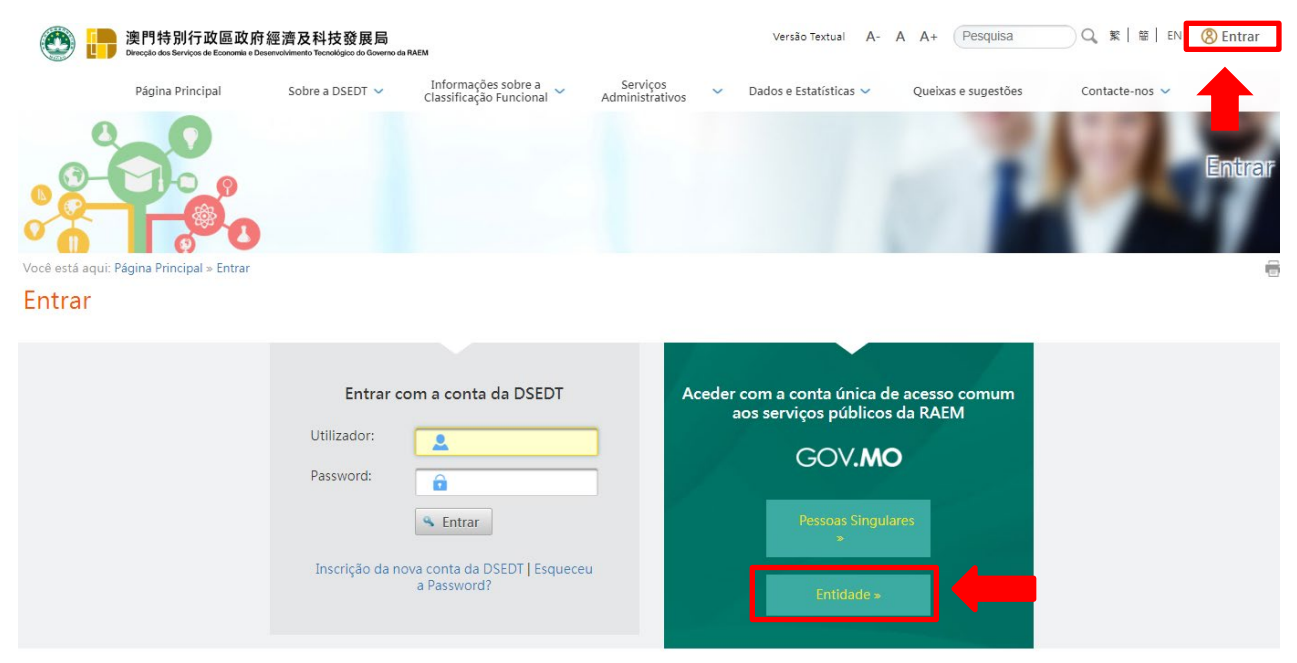

### 2. Conta única para entidades – Log In

Introduza o número da entidade, nome de utilizador e o password para aceder ao sistema da "Conta Única".

| Governo da Região Administrativa Especial de Maca | au                                  |
|---------------------------------------------------|-------------------------------------|
|                                                   | <b>Aceder</b><br>Número da entidade |
|                                                   | Nome do Utilizador                  |
|                                                   | Senha<br>Aceder                     |

## 3. Serviços do Pedido Online

Entre na área específica "Pedido Online": Página Principal > Serviços Administrativos > e-Serviços > Pedido online > Acordo de Estreitamento das Relações Económicas e Comerciais, e escolhe o serviço do pedido pretendido

| Acordo de Estreitamento das Relações Económicas e Comerciais entre o Interior da China e Macau |
|------------------------------------------------------------------------------------------------|
| Pedido Online de Certificado de Prestador de Serviços de Macau (CEPA) 🔒                        |
| Pedido Repetido Online de Certificado de Prestador de Serviços de Macau (CEPA) 🔒               |
| Pedido Online de Certificado de Investidor de Macau (CEPA) 📾                                   |
| Pedido Repetido Online de Certificado de Investidor de Macau (CEPA) 🔒                          |
|                                                                                                |

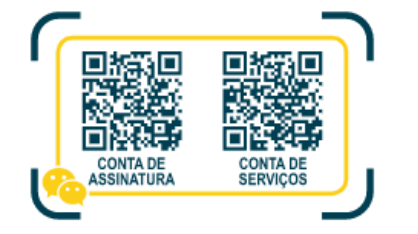

Governo da Região Administrativa Especial de Macau - Direcção dos Serviços de Economia e Desenvolvimento Tecnológico Divisão Administrativa e Financeira, Rua Dr. Pedro José Lobo, nº 1-3, Ed. Banco Luso Internacional, 6º andar, MACAU (853) 2888 2088 info@dsedt.gov.mo

#### 4. Preenchimento online do requerimento

Antes de preencher o formulário, o utilizador deve introduzir uma breve descrição do pedido com o fim de facilitar a identificação e a gestão no futuro. A seguir, o utilizador clique "Próximo" para começar a preencher o formulário e carregar os documentos anexos em formato PDF.

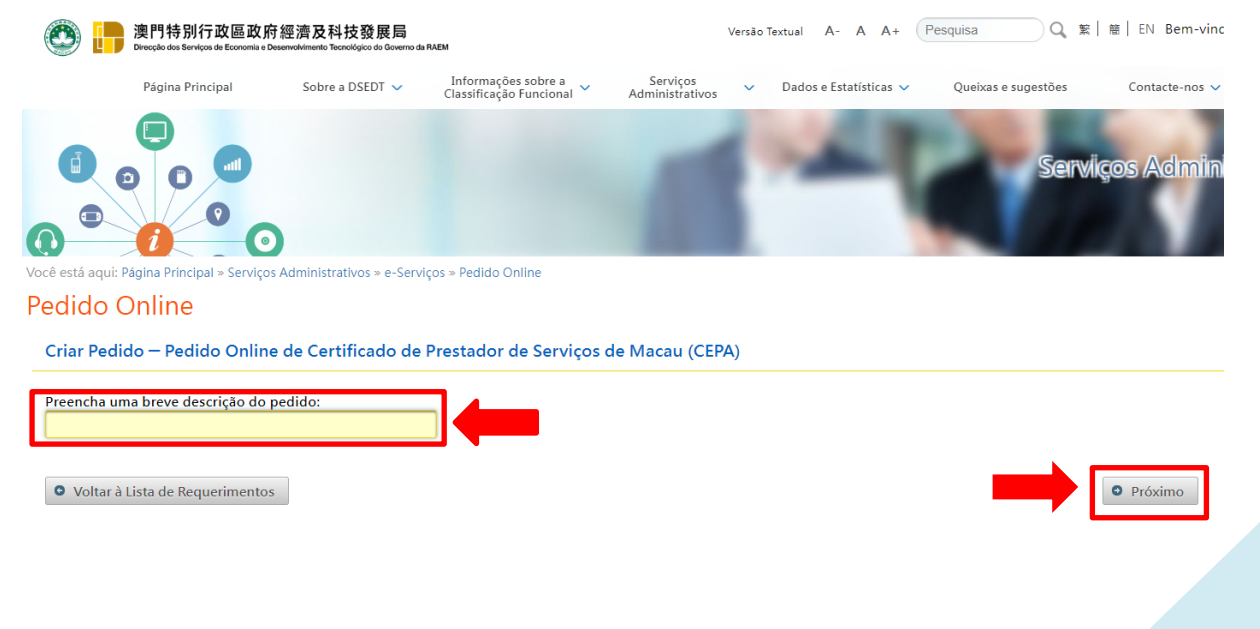

## 5. Apresentação do pedido e de documentos em falta

Verifique a exactidão dos dados antes de apresentar o pedido. Caso o pedido necessita de submeter quaisquer documentos em falta, a empresa pode apresentar, em forma online, os mesmos à DSEDT, ou, dirigir-se ao Centro de Informação sobre Cooperação Regional da DSEDT para apresentar.